# 「Calstudio」: "クエリは破損しています。"の対処方法

### 概要

#### Windows アップデートを実行の後、Calstudio の仕分け箱の並び替えを行うと

|   | 着手前及び完成写真<br>安全管理写真                |   |
|---|------------------------------------|---|
|   | 9年6年94条<br>使用材料写真                  |   |
| 1 | 施工状况写真                             |   |
|   | 品頁官埋与真<br>出来形管理写直                  |   |
|   | デジタル写真管理システム Calstudio             | × |
| _ |                                    |   |
| ľ | クエリ 「は岐頂しています。3340 (cmdMove_Click) |   |

【クエリ "は破損しています。3340 (cmdMove\_Click)】のエラーが表示される場合があります。

原因 Microsoft の更新プログラムのバグです。

### 対応方法

該当する更新プログラム(以下 KB)を削除します。使用している Office のバージョンによって異なります。

Office2010:KB4484127···を削除します。

Office2013:KB4484119···を削除します。

Office2016:KB4484113、KB3085368を削除します。

または、KB4484198をインストールします。

または「今すぐ更新」でさらに修正版をインストールします。

該当する更新プログラムを削除した場合は、当面 Windows Update を一時停止させます。

## 更新履歴を表示させる

1. スタートメニューから設定 をクリックします。

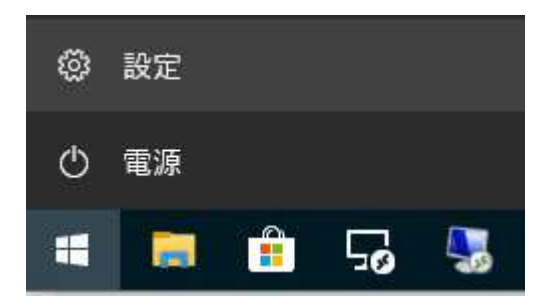

2. 「更新とセキュリティ」をクリックします。

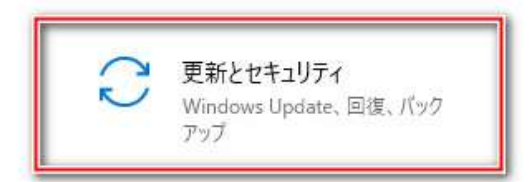

3. 左欄の「Windows Update」をクリックし、右欄の「更新の履歴を表示する」をクリックします。

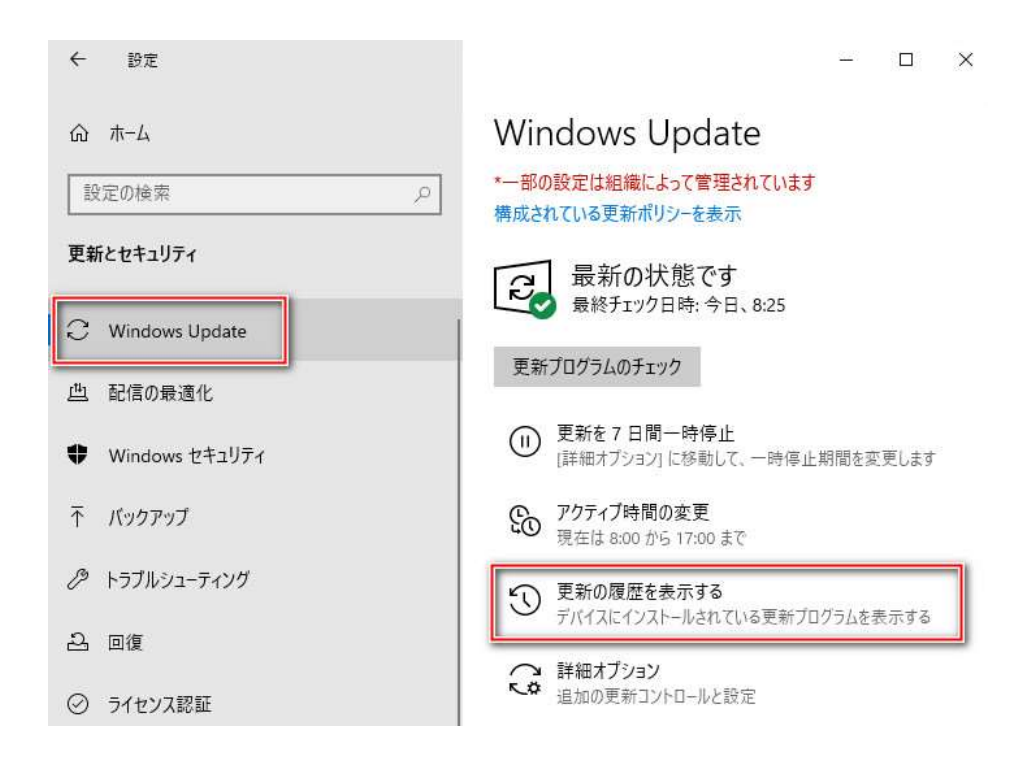

#### 4. 「更新プログラムをアンインストールする」をクリックします。

| ← 設定                                                           |  | × |
|----------------------------------------------------------------|--|---|
| ☆ 更新の履歴を表示する                                                   |  |   |
| 更新プログラムをアンインストールする                                             |  |   |
| 回復オブション                                                        |  |   |
| 更新の履歴<br>∽ 機能更新プログラム (3)                                       |  |   |
| Windows 10、バージョン 1909 の機能更新プログラム<br>2019/11/19 に正しくインストールされました |  |   |

## 問題となっている更新プログラムを選択しアンインストール

6. 検索ボックスに「KB4484127」を入力し「→」で検索。リストに何も表示されなければ、「KB4484119」
 「KB4484113」「KB3085368」と検索文字を変更します。

| インストールされた更新プログラム                               |                                                           |                    | - D       | ×             |
|------------------------------------------------|-----------------------------------------------------------|--------------------|-----------|---------------|
| ← → → ↑ 🐼 « プログラムと                             | 機能 > インストールされた更新プログラム ~                                   | С ОКВ              | 4484127 × | $\rightarrow$ |
| コントロール パネル ホーム                                 | 更新プログラムのアンインストール                                          |                    |           |               |
| プログラムのアンインストール                                 | 更新プログラムをアンインストールするには、一覧からプログラムを選択して(アンインストールJ または(変更)をクリッ |                    |           |               |
| <ul> <li>Windows の機能の有効化または<br/>無効化</li> </ul> | クします。                                                     |                    |           | 22            |
| ネットワークからプログラムをインスト                             | 整理 ▼                                                      |                    | EE 👻      | ?             |
| -1/                                            | 名前                                                        | プログラム              | パージョン     |               |
|                                                | Microsoft Access Runtime 2010 (1)                         |                    |           |               |
|                                                | Security Update for Microsoft Office 2010 (KB4484127      | Microsoft Access R | 22        |               |
|                                                |                                                           |                    |           |               |

6. リストにでてきたら、選択して右クリック「アンインストール」します。

|   | コントロール パネル ホーム            | 更新プログラムのアンインストール                                     |                    |               |  |
|---|---------------------------|------------------------------------------------------|--------------------|---------------|--|
|   | プログラムのアンインストール            | 更新プログラムをアンインストールするには、一覧からプログラムを                      | を選択して [アンインストール]   | または [変更] をクリッ |  |
| • | Windows の機能の有効化または<br>無効化 | クします。                                                |                    |               |  |
|   | ネットワークからプログラムをインスト        | 整理 ▼ アンインストール                                        |                    | IEE 👻 🕐       |  |
|   | -JV                       | 名前                                                   | プログラム              | バージョン         |  |
|   |                           | Microsoft Access Runtime 2010 (1)                    |                    | 1             |  |
|   |                           | Security Update for Microsoft Office 2010 (KB4484127 | Microsoft Access R |               |  |
|   |                           | アンインストール(U)                                          |                    |               |  |
|   |                           |                                                      |                    |               |  |
|   |                           |                                                      | -                  |               |  |
|   |                           |                                                      |                    |               |  |

7. 「アンインストール」をクリックします。

|                                                                                                    | ~ |
|----------------------------------------------------------------------------------------------------|---|
| 今すぐ現在の作業内容を保存して閉じてください。                                                                                    |   |
| 更新プログラムをアンインストールすると、Microsoft Office が再起動されたり、更新が必要な他の<br>Office 更新プログラムが削除される可能性があります。アンインストールしてもよろしいですか? |   |
| アッインフトール(1) キャンセル(の)                                                                                       | - |

アンインストール完了までしばらく待ちます。

8. 「OK」で完了です。

| アンインストール                  | ×     |
|---------------------------|-------|
| 更新プログラムが正常にアンインストールされました。 |       |
|                           | ОК(О) |

別のバージョンもインストールされている可能性があるため、他の KBxxxxxxxx も検索ボックスに入力して、アンインストールを行います。

### 修正版が公開されるまで WindowsUpdate を止める

マイクロソフトは今後修正版を公開しますが、それまで再び問題があるバージョンがインストールされてしまわない よう、WindowsUPDATEを一時的に止めます。

WindowsUPDATE 画面の「更新を7日間一時停止」を必要回数分クリックします。

| ← 設定             | - 🗆 ×                                     |
|------------------|-------------------------------------------|
| ☆ ホ−ム            | Windows Update                            |
| 設定の検索の           | *一部の設定は組織によって管理されています<br>構成されている更新ポリシーを表示 |
| 更新とセキュリティ        | 夏 更新プログラムを確認しています                         |
| C Windows Update | ・ 更新を7日間一時停止 ・ 詳細ナブミョンに移動して、一時停止期間太空面(ます  |
| 些 配信の最適化         | (ロークノンコン)になったい、「「「「「「」」」」」                |
| Windows セキュリティ   | 20 現在は 8:00 から 17:00 まで                   |

#### 更新を7日間一時停止をクリックします。

※更新が再開される日付を 2019/12/10 より後 に設定します。

「更新をさらに7日間一時停止」をクリックすると加算されていきます。

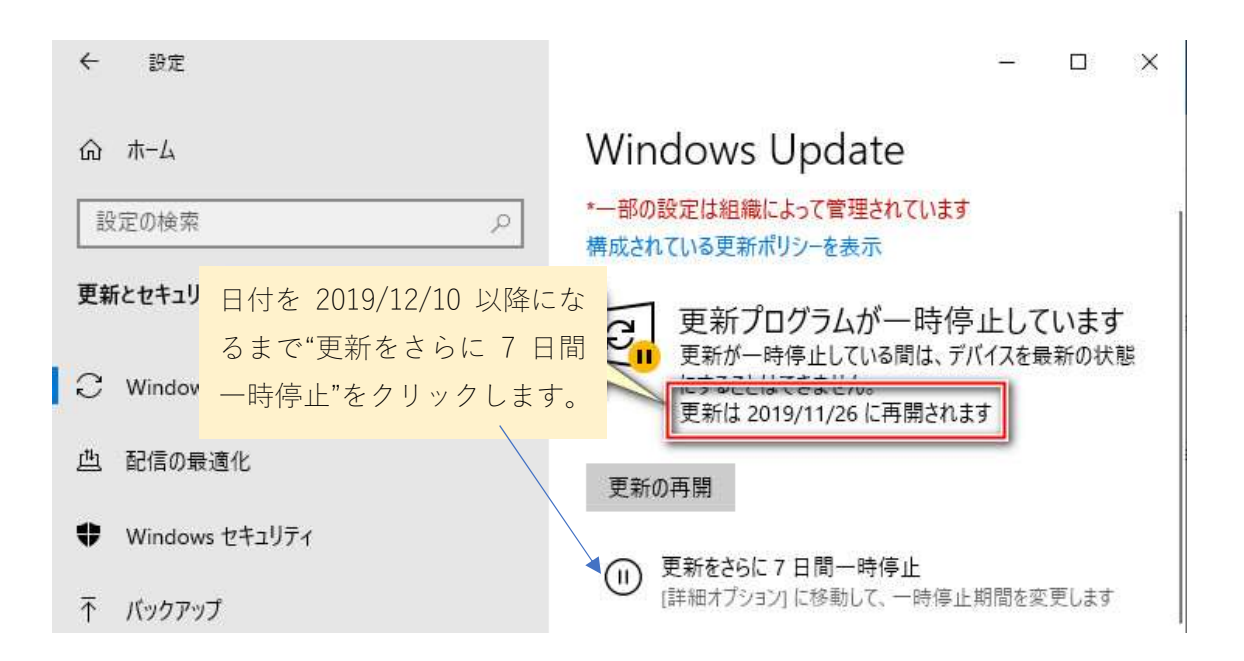